## Project: Actin

**Biological Collaborative Research Environment** 

## Main | Utilities | Contact Us | BioCoRE FAQ

| Job Information                     | Standard job information for NAMD job: Equil applet view                                | Notes <sup>.</sup>                           |  |  |  |
|-------------------------------------|-----------------------------------------------------------------------------------------|----------------------------------------------|--|--|--|
| Jobs Page                           | Running on account: <u>SGI-DQS</u>                                                      |                                              |  |  |  |
| Select job:                         | Processors requested: 4                                                                 |                                              |  |  |  |
|                                     | Work directory: /home/brunner/strun                                                     |                                              |  |  |  |
| <ul> <li>Forget this job</li> </ul> | DQS job id: 11812                                                                       |                                              |  |  |  |
| Page refresh rate:                  | Timestep: On step 20 of 1000                                                            |                                              |  |  |  |
| 20 sec.                             | Input files: equil.namd, bpti.min, bpti.psf, param19.pro                                |                                              |  |  |  |
| Last page update at:                | Output files: equil.out, bpti equil.coord, bpti equil.rel, bpti equil.dcd               | Save Notes changes                           |  |  |  |
| 1:47:43 p.m.<br>06/12/01            | Futher info.: Click here for NAMD Energy Table                                          |                                              |  |  |  |
| Refresh now                         |                                                                                         |                                              |  |  |  |
| Molecule Viewer ( IMV)              | Monitoring Graph Production for NAMD job: Equil applet view ————                        |                                              |  |  |  |
|                                     | Step 1: Set graph options                                                               | Graph:                                       |  |  |  |
|                                     | Select y-axis:                                                                          |                                              |  |  |  |
|                                     | BOND DANGLE DDIHED DIMPRP DELECT DVDW                                                   | Total Energy                                 |  |  |  |
|                                     | BOUND MISC KINET MOTAL SMD Force                                                        |                                              |  |  |  |
|                                     | $\square SMD Dist  \square Periodic Box (X, Y, Z) \qquad \underline{Other vars} \nabla$ |                                              |  |  |  |
| Help<br>Notebook FAQ                | Select x-axis: Show me Time (ps) ♥ on x-axis                                            | DCD                                          |  |  |  |
| Feedback                            | Set y-axis: <ul> <li>Fit all y</li> <li>OMin:</li> <li>Max:</li> </ul>                  | y: -2000, -8000 kcal/mol x: 3100, 3200 t(ps) |  |  |  |
|                                     | Set x-axis: <ul> <li>Fit all x</li> <li>OMin: Max: </li> </ul>                          |                                              |  |  |  |
|                                     | Data manipulation:                                                                      | Step 2: Click to create graph                |  |  |  |
|                                     | □Running backward difference<br>□Smoothing: MA window size # samples                    | Step 3: Click to float graph off page        |  |  |  |

Refresh at: 5s, 10s, 20 1min, 5mi

|                    | <u> </u> | BOND    | ANCLE   | <u></u> e-P | IMDDD   | ELECT      | VDW       | BOUND ADV | MISC | VINETIC    | TOTAL        | TEMP |
|--------------------|----------|---------|---------|-------------|---------|------------|-----------|-----------|------|------------|--------------|------|
| NAMD Energy        | 15 (     | 10.3058 | 87.6035 | 101.2983    | 20.1708 | -1873.3578 | -313.5594 | BOUNDARY  | 0    | 0 37.7643  | -1929.7745   | 24.  |
| Table              | 10       | 12.0122 | 84.6578 | 99.6367     | 21.8241 | -1876.9889 | -315.9842 | 2         | 0    | 0 45.2846  | 5 -1929.5577 | 29.  |
| Table              | 20       | 13 6227 | 81 3557 | 99 5802     | 22 3084 | -1880.0624 | -322 9192 | ,         | 0    | 0 56 6232  | -1929 4914   | 36   |
| Go to:             |          | 15.0227 | 0( 2242 | 07.2420     | 22.000  | 1000.002   | 220 5405  |           | 0    | 0 (2.1902  | 1020 4784    |      |
| ≻Тор               | 30       | 15.6707 | 86.3242 | 97.2439     | 23.8654 | -1884.222  | -330.549  |           | U    | 0 62.1892  | -1929.4784   | 40   |
| ≻Bottom            | 40       | 15.5296 | 87.9488 | 94.1463     | 21.52   | -1887.0433 | -336.5971 |           | 0    | 0 75.0596  | -1929.4362   | 48   |
|                    | 50       | 18.0272 | 82.2548 | 92.0441     | 22.0772 | -1891.0666 | -334.954  |           | 0    | 0 82.2369  | -1929.3802   | 53   |
| Page refresh rate: | 60       | 15.1575 | 80.9596 | 90.3743     | 21.5342 | -1897.8004 | -332.9857 | ,         | 0    | 0 93.3124  | -1929.4481   | 60   |
| 20 sec.            | 70       | 16.4619 | 80.8108 | 89.7558     | 22.6956 | -1913.4014 | -333.8417 | r I       | 0    | 0 108.1332 | -1929.3857   | 69   |
| Last refresh at:   | 80       | 16.591  | 84.2664 | 90.2361     | 21.2635 | -1924.7481 | -336.2416 | 5         | 0    | 0 119.347  | -1929.2858   | 3 77 |
| 1:47:43 p.m.       | 90       | 17.7302 | 85.5607 | 91.9936     | 20.6645 | -1942.5297 | -333.3969 | ,         | 0    | 0 130.6521 | -1929.3256   | 5 84 |
| 06/12/01           | 100      | 17.0008 | 86.2295 | 92.2133     | 20.6125 | -1963.544  | -327.3133 |           | 0    | 0 145.4153 | 3 -1929.3858 | 5 9  |
| On refresh go to:  | 11(      | 24 5562 | 87 511  | 92 6792     | 23.081  | -1983 1848 | -307.965  |           | 0    | 0 133 9623 | -1929.36     | 5 5  |
| О Тор              |          | 1.0002  | 00.0506 | 00.0712     | 25.001  | 1005.0004  | 222.0055  |           | 0    | 0 00 010   | 1020.440     |      |
| Bottom             | 00       | 15.15/5 | 80.9390 | 90.3743     | 21.5342 | -1897.8004 | -332.9851 |           | U    | 0 93.3124  | -1929.4481   | . 00 |
| Refresh now        | 70       | 16.4619 | 80.8108 | 89.7558     | 22.6956 | -1913.4014 | -333.8417 |           | 0    | 0 108.1332 | -1929.3857   | 69   |
|                    | 80       | 16.591  | 84.2664 | 90.2361     | 21.2635 | -1924.7481 | -336.2416 | ŝ         | 0    | 0 119.347  | -1929.2858   | 8 7  |
| Shade by:          | 90       | 17.7302 | 85.5607 | 91.9936     | 20.6645 | -1942.5297 | -333.3969 | ,         | 0    | 0 130.6521 | -1929.3256   | 5 84 |
| □ Row              | 100      | 17.0008 | 86.2295 | 92.2133     | 20.6125 | -1963.544  | -327.3133 |           | 0    | 0 145.4153 | -1929.3858   | 3 9  |
| 🗵 Column           | 110      | 24.5562 | 87.511  | 92.6792     | 23.081  | -1983.1848 | -307.965  |           | 0    | 0 133.9623 | -1929.36     | 5 8  |
|                    | 110      | 24.5562 | 87.511  | 92.6792     | 23.081  | -1983.1848 | -307.965  | i         | 0    | 0 133.9623 | -1929.36     | i 1  |
| Save to file       | 60       | 15.1575 | 80.9596 | 90.3743     | 21.5342 | -1897.8004 | -332.9857 | ,<br>,    | 0    | 0 93.3124  | -1929.4481   | 60   |
| Close window       | 70       | 16.4619 | 80.8108 | 89.7558     | 22.6956 | -1913.4014 | -333.8417 | ,         | 0    | 0 108.1332 | 2 -1929.3857 | 69   |
|                    | 80       | 16 591  | 84 2664 | 90 2361     | 21 2635 | -1924 7481 | -336 2416 |           | 0    | 0 119 347  | 1929 2858    | 2 7  |
| Help               |          | 10.591  | 05.5.07 | 01.0000     | 20.001  | 1042 5205  | -550.2410 |           | 0    | 0 100 (50) | 1020.2050    |      |
| FAQ                | 90       | 17.7302 | 85.5007 | 91.9930     | 20.0043 | -1942.5297 | -333.3905 |           | 0    | 0 130.6521 | -1929.3230   | 5 84 |
| Feedback           | 100      | 17.0008 | 86.2295 | 92.2133     | 20.6125 | -1963.544  | -327.3133 |           | 0    | 0 145.4153 | -1929.3858   | 8 9  |
| BioCoRE            | 11(      | 24.5562 | 87.511  | 92.6792     | 23.081  | -1983.1848 | -307.965  |           | 0    | 0 133.9623 | -1929.36     | 5 8  |
|                    | 60       | 15.1575 | 80.9596 | 90.3743     | 21.5342 | -1897.8004 | -332.9857 | ,         | 0    | 0 93.3124  | -1929.4481   | 60   |
|                    | 70       | 16.4619 | 80.8108 | 89.7558     | 22.6956 | -1913.4014 | -333.8417 | 1         | 0    | 0 108.1332 | -1929.3857   | 69   |
|                    | 80       | 16.591  | 84.2664 | 90.2361     | 21.2635 | -1924.7481 | -336.2416 | j         | 0    | 0 119.347  | -1929.2858   | 3 77 |
|                    | 90       | 17.7302 | 85.5607 | 91,9936     | 20.6645 | -1942 5297 | -333 3969 |           | 0    | 0 130 6521 | -1929 3256   | 8/   |

## Small, floating graph view of data

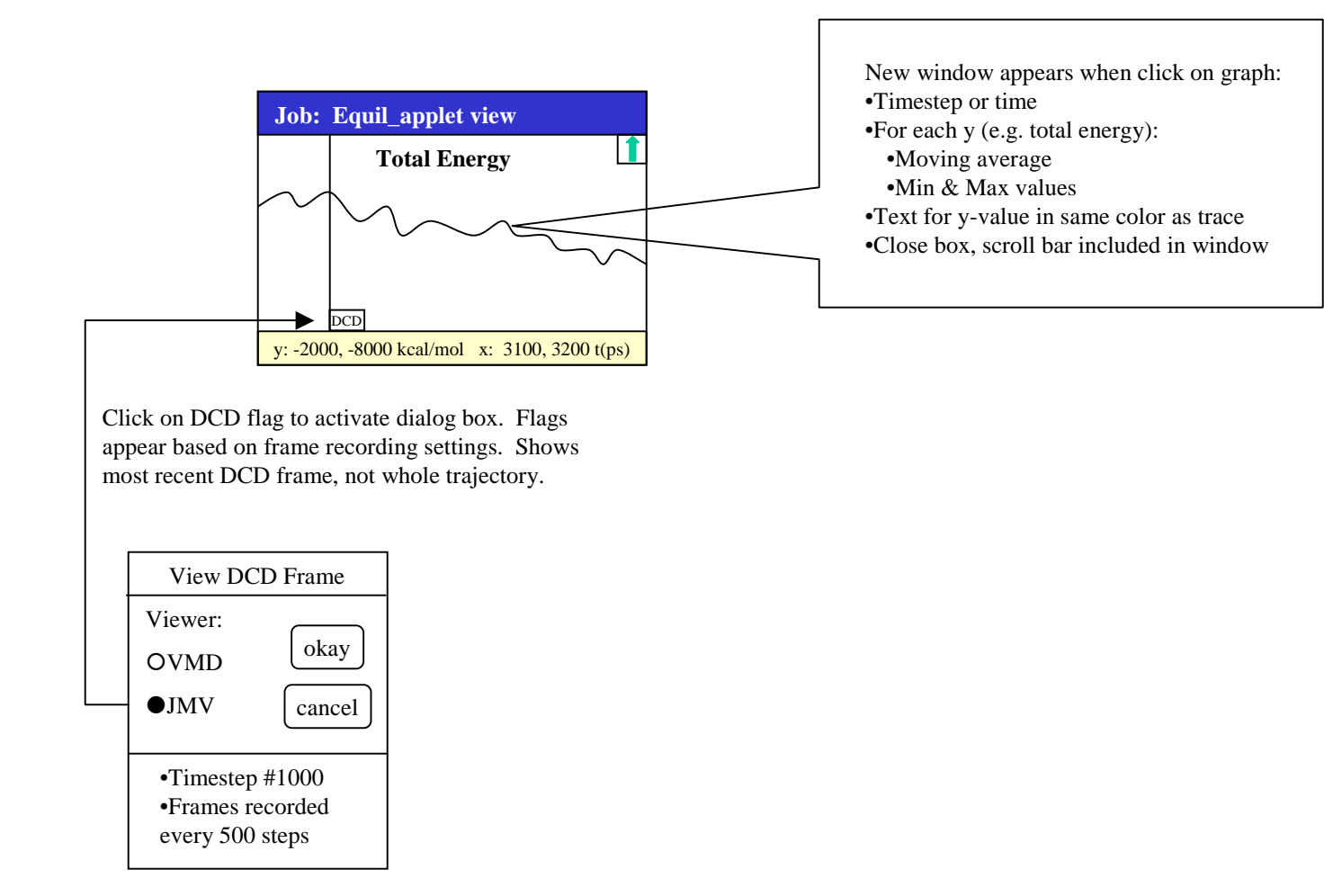

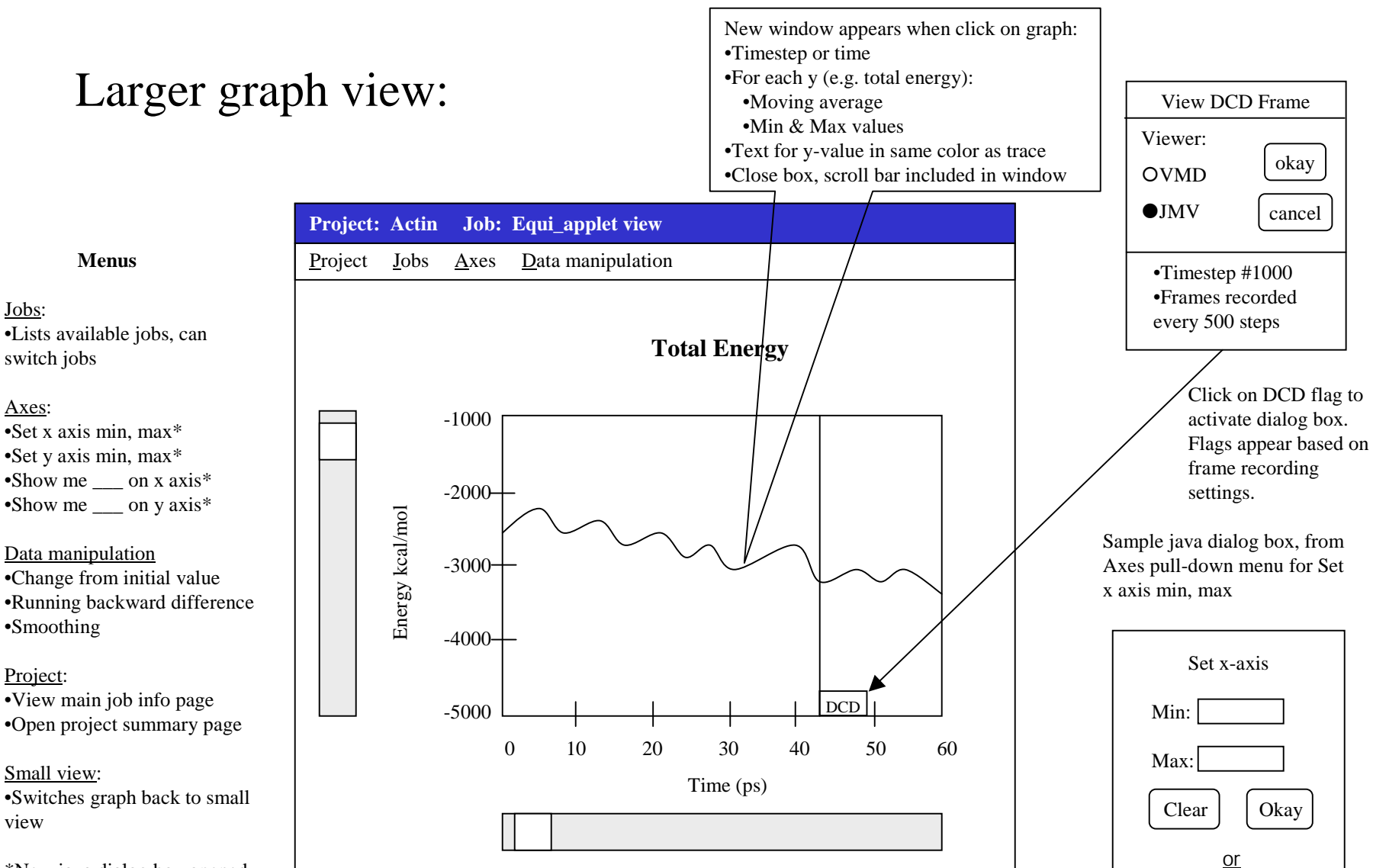

Fit all x

\*New java dialog box opened for data inputs, adjustments

Smoothing: MA #Samples: 5